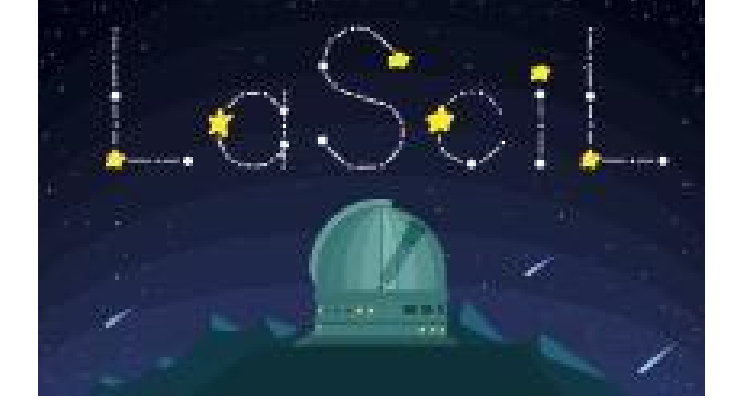

## PADLET

## Instructions

1. If you never used a padlet before start by creating your account here: <a href="https://padlet.com/">https://padlet.com/</a>

## Summary

**Short Description:** Padlet is a virtual board that teachers can use to promote collaborative work among students, to collect responses from students on a certain topic or even to organize a collection of information that can act as a live wall continuously updated while presenting a certain topic to learners.

Language: Padlet is available in over 40 languages and the content can be produced in any language

Suitable for age: Useful for all ages

Key words:

Format:

Link:

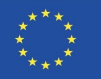

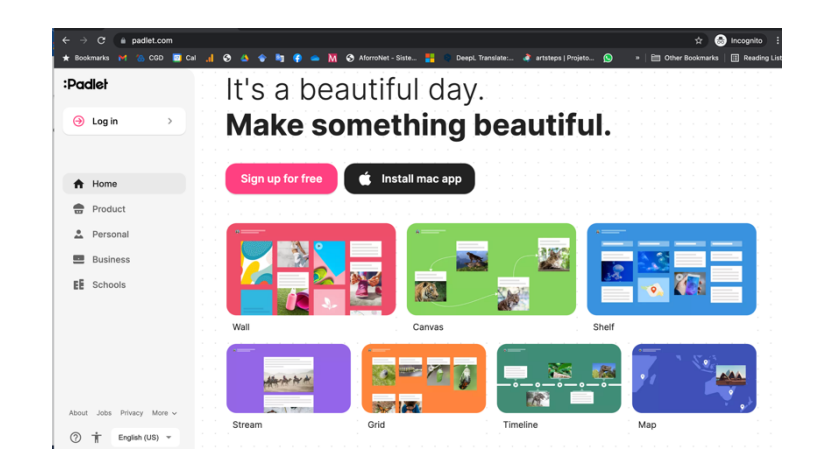

On the bottom of the page, you can select your language. You can create an account by clicking in login. You can have a set number of boards for free. It works as a white board where you can add notes. Each note can have text, images, links and more. You can share the padlet with your students and have them collaborate in a unique space.

- 2. There is a large number of possibilities you can use, even in the free version. In each note created in the board you can attach numerous types of files uploaded from your computer (pictures, videos, documents and other files). You can also insert a link, embed a video or many other apps.
- 3. Padlet works on computers but has apps for most mobile devices. So your students can collaborate from their own phone or tablet.
- 4. You can create a collaborative space for your students to contribute
- 5. You can create joint lessons with your colleagues
- 6. If this is your first padlet take a look at the tutorial provided by the platform to help you get started. <u>https://padlet.help/l/en/get-started/how-do-i-create-a-padlet</u>
- 7. There are multiple ways to use a padlet. A few examples below:
- a) Brainstorming

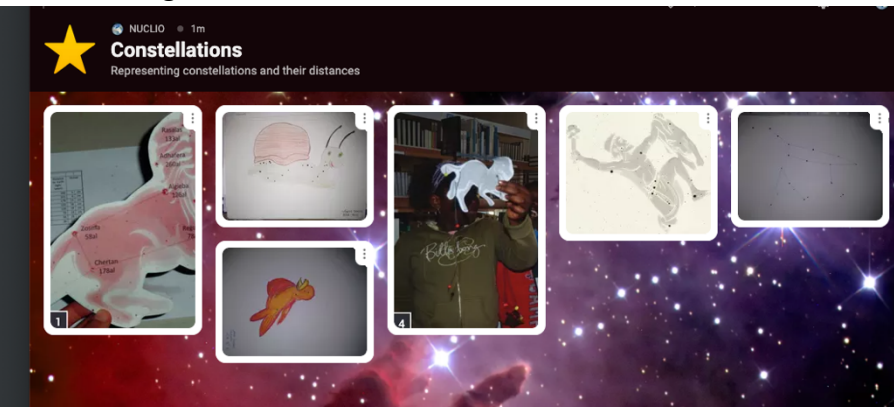

b) Or use it for a collection of information obtained by students

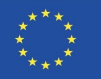

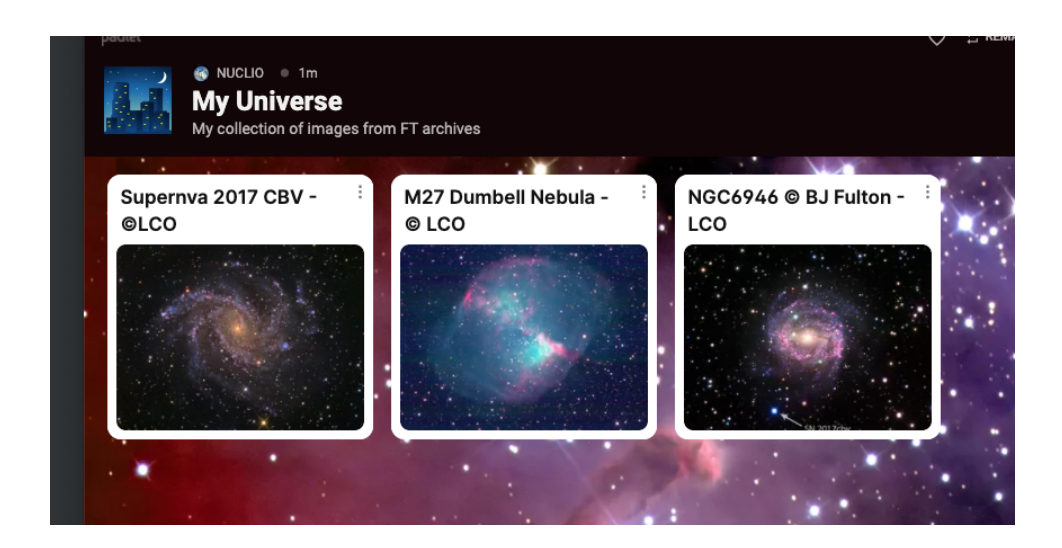

c) Can be a fun way to promote collaborative work ...

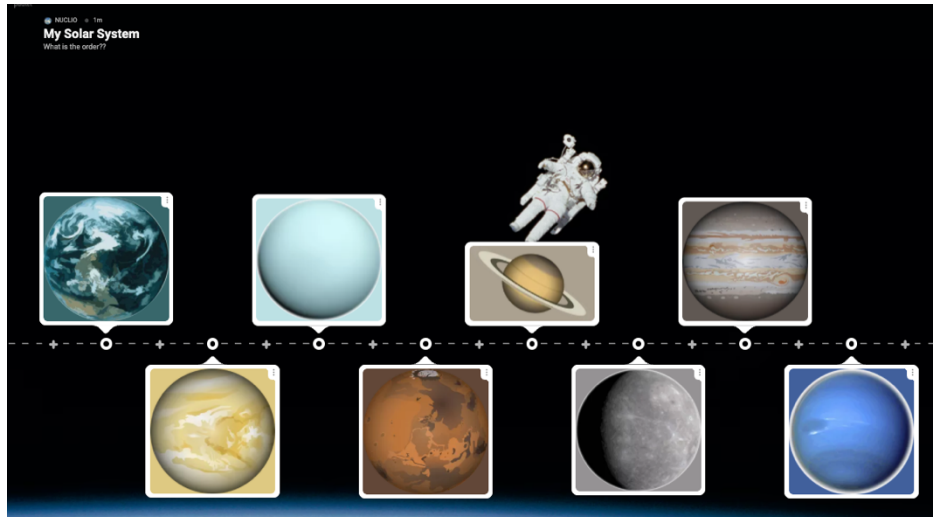

d) Perhaps a fun activity like asking ... where in the Universe ??

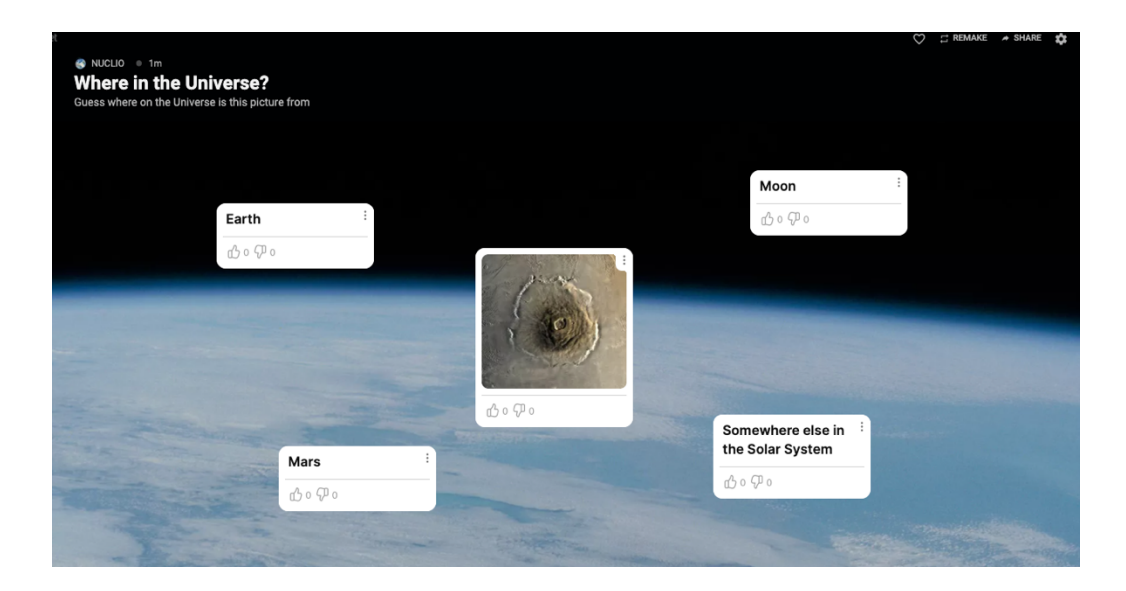

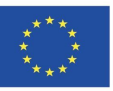

## Explore Padlet and let share with us the astronomical padlets you and your students produce !!

Ps: Check this very nice list of ideas for your new padlet https://www.bookwidgets.com/blog/2017/08/30-creative-ways-to-use-padlet-for-teachers-a nd-students

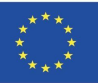